## Hướng dẫn mua hàng trên ứng dụng Shopee

77%

**Bước 1:** Tìm kiếm sản phẩm cần mua. Bạn có thể lọc sản phẩm cần tìm kiếm theo tùy chọn có sẵn như:

- Loại sản phẩm (như: hàng bán chạy / hàng chính hãng Shopee Mall ....)
- Nơi bán (như: Hồ Chí Minh / Hà Nội ...)
- Giá sản phẩm

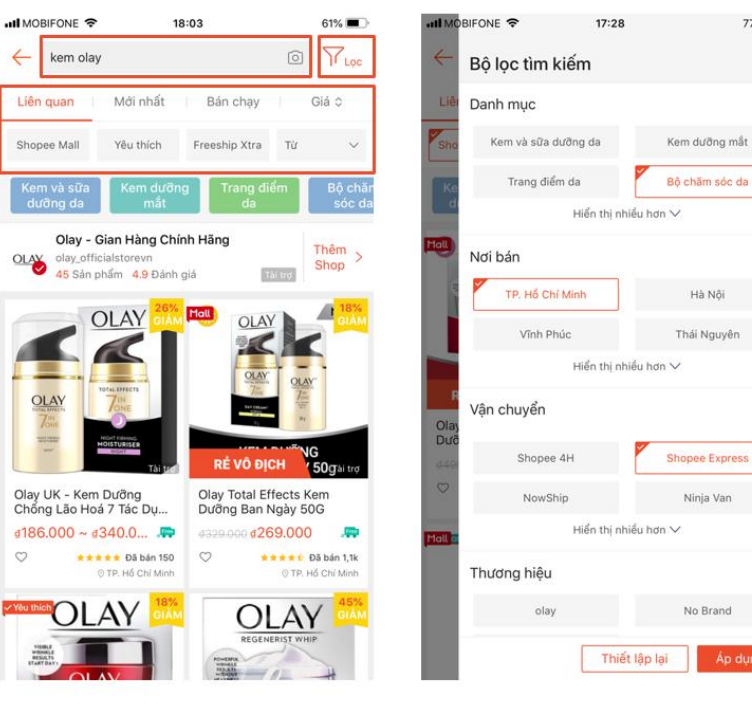

Bước 2: Chọn sản phẩm yêu thích

- Bấm Chat Ngay nếu bạn cần hỏi Người bán thêm thông tin về sản phẩm
- Bấm Thêm vào giỏ hàng nếu bạn muốn tiếp tục chọn mua sản phẩm khác
- Bấm Mua ngay nếu bạn chỉ muốn mua sản phẩm đó

Bước 3: Bấm vào biểu tượng giỏ hàng > chọn lại sản phẩm bạn muốn mua > Bấm Mua hàng

- Chọn mã miễn phí vận chuyển và mã giảm giá (nếu có)
- Sử dụng Shopee Xu để được giảm giá thêm (nếu có)

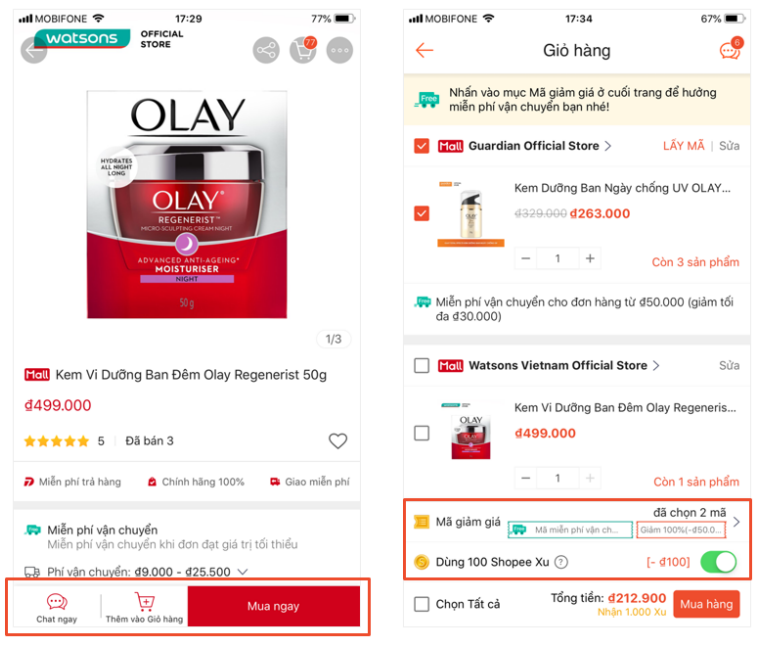

Bước 4: Chọn địa chỉ nhận hàng, đơn vị vận chuyển, phương thức thanh toán phù hợpBước 5: Bấm Đặt hàng và chờ nhận hàng

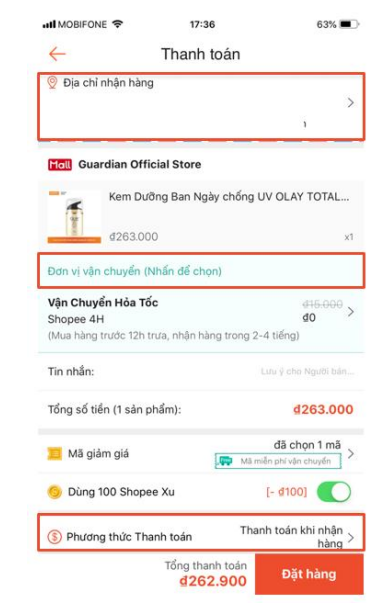